附件3

## 培训报名操作指南

1.手机端:使用手机微信扫一扫功能,扫描资本市场学院学员平台二维码(下图),选择"全面注册制中介机构培训",点击"立即报名"登录资本市场学院报名系统(首次使用需进行注册),填写报名信息。报名审核、报名成功等状态可通过报名系统查看。

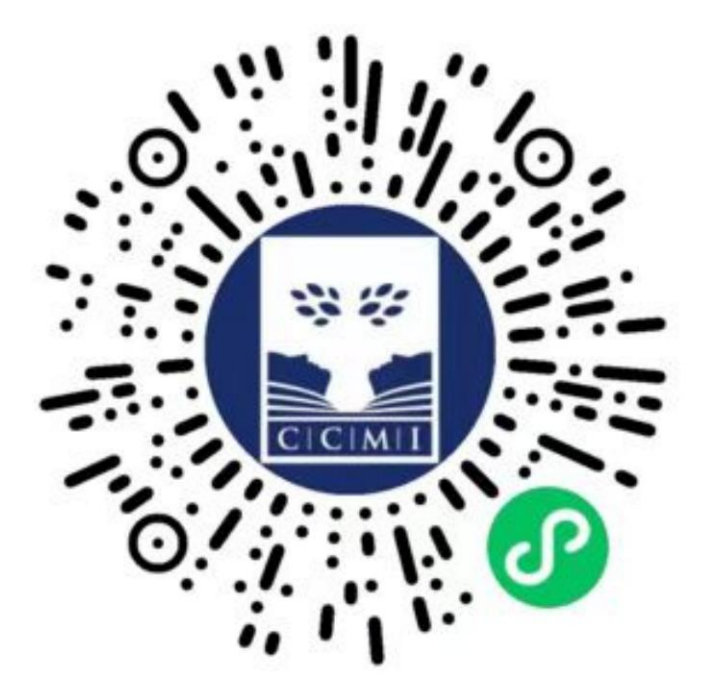

2. PC 端: 请登录资本市场学院官方网站 http://www.c cmi.edu.cn/(不支持 IE 浏览器),进入"培训通知与在线报名"栏目,选择"全面注册制中介机构培训",点击"我要报名"登录资本市场学院报名系统(首次使用需进行注册),填写报名信息。报名审核、报名成功等状态可通过报名系统查看。